## PREFACE

### MANUAL OBJECTIVES

This manual shows you how to set up and use the Programmable Process meter.

## NOTES, WARNINGS and CAUTIONS

Information that is especially important to note is identified by three labels:

- NOTE
- WARNING
- CAUTION
- IMPORTANT

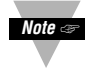

**NOTE**: provides you with information that is important to successfully setup and use of the Process meter.

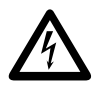

CAUTION or WARNING: tells you about the risk of electric shock.

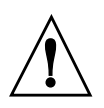

**CAUTION, WARNING or IMPORTANT:** tells you of circumstances or practices that can effect the meter's functionality and must refer to accompanying documents.

## **Table of Contents**

Section

| SEC 1  | INTRODUCTION 1                     |
|--------|------------------------------------|
| 1.1    | Unpacking                          |
| 1.2    | Safety Considerations              |
| SEC 2  | <b>ABOUT THE METER</b>             |
| 2.1    | Front of the Meter                 |
| 2.2    | Back of the Meter                  |
| 2.3    | Disassembly                        |
| SEC 3  | GETTING STARTED                    |
| 3.1    | Changing Configuration Jumpers7    |
| 3.2    | Mounting the Meter                 |
| 3.3    | Connecting Sensor Input9           |
| 3.4    | Connecting Main Power              |
| SEC 4  | <b>CONFIGURING THE METER</b>       |
| 4.1    | Selecting the Input Range          |
| 4.2    | Selecting a Decimal Point Position |
| 4.3    | Scaling the Meter                  |
| 4.3.1  | Internal Scaling                   |
| 4.3.2  | Live Scaling                       |
| 4.4    | Changing the Meter's Calibration   |
| APPEND | ICES                               |

| А | Checking and Changing Main Board Power Jumpers 19 |
|---|---------------------------------------------------|
| В | Reference Tables                                  |
| С | Specifications                                    |

List of Figures

# Figures

| 0.1  |                                                        |
|------|--------------------------------------------------------|
| 2-1  | Front-Panel                                            |
| 2-2  | Connectors (ac-Powered)                                |
| 2-3  | dc-Power Connections                                   |
| 3-1  | S1 - S4 Jumpers                                        |
| 3-2  | Meter - Exploded View                                  |
| 3-3  | Panel Cut-Out                                          |
| 3-4  | 3-Wire dc Voltage Input Connections                    |
|      | with Internal Excitation9                              |
| 3-5  | 2-Wire dc Voltage Input Connections                    |
|      | with External Excitation10                             |
| 3-6  | 4-20 mA Input Connections with External Excitation10   |
| 3-7  | 4-20 mA Transmitter Hook-Up with Internal Excitation11 |
| 3-8  | dc Current Input Connections with Current Source11     |
| 3-9  | Main Power Connections ac                              |
| 3-10 | Main Power Connections dc12                            |
| A-1  | 115 Vac Wiring                                         |
| A-2  | 230 Vac Wiring                                         |
| C-1  | Meter Dimensions                                       |

## List of Tables

# Table

# Page

| 2-1 | Connector Description       |
|-----|-----------------------------|
| 3-1 | S1 - S4 DIP Switches        |
| 3-2 | ac Power Connections        |
| 4-1 | Meter Calibration Table     |
| B-1 | Display Messages            |
| B-2 | Menu Configuration Displays |
| B-3 | Run Mode Displays           |
| B-4 | Factory Preset Values       |

## **SECTION 1. INTRODUCTION**

## 1.1 UNPACKING

Remove the Packing List and verify that you have received all equipment. If there are any questions about the shipment, use the phone numbers listed on the back cover to contact the Customer Service Department nearest you.

Upon receipt of shipment, inspect the container and equipment for any signs of damage. Note any evidence of rough handling in transit. Immediately report any damage to the shipping agent.

Note 🖙

The carrier will not honor any claims unless all shipping material is saved for their examination. After examining and removing contents, save packing material and carton in the event reshipment is necessary.

Verify that you receive the following items in the shipping box:

## QTY DESCRIPTION

- 1 Programmable indicator/controller with all applicable connectors attached.
- 1 Owner's Manual
- 1 Quick Start Manual

If you ordered any of the available options (except the "BL" blank Lens option), they will be shipped in a separate container to avoid any damage to your indicator/controler.

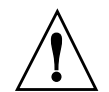

This device is marked with the international Caution symbol. It is important to read this manual before installing or commissioning this device as it contains important information relating to Safety and EMC (Electromagnetic Compatibility).

#### **Unpacking & Inspection**

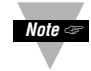

Unpack the instrument and inspect for obvious shipping damage. Do not attempt to operate the unit if damage is found.

This instrument is a panel mount device protected in accordance with Class I of EN 61010 (115/230 AC power connections). Installation of this instrument should be done by Qualified personnel. In order to ensure safe operation, the following instructions should be followed.

This instrument has no power-on switch. An external switch or circuit-breaker shall be included in the building installation as a disconnecting device. It shall be marked to indicate this function, and it shall be in close proximity to the equipment within easy reach of the operator. The switch or circuit-breaker shall not interrupt the Protective Conductor (Earth wire), and it shall meet the relevant requirements of IEC 947–1 and IEC 947-3 (International Electrotechnical Commission). The switch shall not be incorporated in the mains supply cord.

Furthermore, to provide protection against excessive energy being drawn from the mains supply in case of a fault in the equipment, an overcurrent protection device shall be installed.

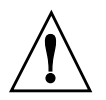

The **Protective Conductor** must be connected for safety reasons. Check that the power cable has the proper Earth wire, and it is properly connected. It is not safe to operate this unit without the Protective Conductor Terminal connected.

- Do not exceed voltage rating on the label located on the top of the instrument housing.
- Always disconnect power before changing signal and power connections.
- Do not use this instrument on a work bench without its case for safety reasons.
- Do not operate this instrument in flammable or explosive atmospheres.
- Do not expose this instrument to rain or moisture.

#### **EMC Considerations**

- Whenever EMC is an issue, always use shielded cables.
- Never run signal and power wires in the same conduit.
- Use signal wire connections with twisted-pair cables.
- Install Ferrite Bead(s) on signal wires close to the instrument if EMC problems persist.

## **SECTION 2. ABOUT THE METER**

### 2.1 FRONT OF THE METER

Figure 2-1 shows each part of the front of the meter.

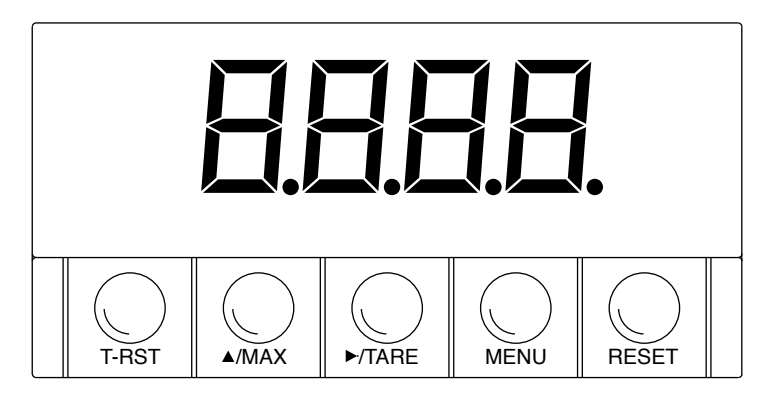

Figure 2-1. Front-Panel

## **METER DISPLAY:**

**Digital LED display:** .9.9.9. or 9.9.9.9. 4-digit 7–segment, 0.56" high LED display with programmable decimal point.

### **METER MODES:**

- Run Mode The meter is in the run mode when the display is actively showing a process.
- Configuration Mode The meter is in the configuration mode when you press the **MENU** button to enable meter configurations.

#### **METER BUTTONS**

**T-RST** button - Clears the tare value.

▲/MAX button - In the run mode, press the ▲/MAX button to show the maximum value if jumper S3 is installed: the meter momentarily shows " ", then flashes the maximum value encountered since the last peak reset. Press the ▲/MAX button to show the VALLEY value *if jumper S3 is removed*: the meter momentarily shows " ", then flashes the minimum value encountered since the last valley reset. In the configuration mode, press the ▲/MAX button to change the flashing digit's value (increments by one).

►/TARE button - In the run mode, press the ►/TARE button to tare the display value to zero. In the configuration mode, press the ►/TARE button to scroll through available choices, or to move one digit to the right.

**MENU** button - In the run mode, press the **MENU** button to enable meter configuration changes. Refer to specific procedure for more details.

**RESET** button - In the run mode, press the **RESET** button to reset the Peak and Valley registers: the meter momentarily shows "**PrSt**" or "**VrSt**", then resets both values. In the configuration mode, press the **RESET** button twice quickly to escape from the configuration mode.

### 2.2 BACK OF THE METER

Figure 2-2 shows the connectors on the back of the meter. Table 2-2 gives a brief description of each connector at the back of the meter. Refer to Figure 2-3 for dc-power connection information.

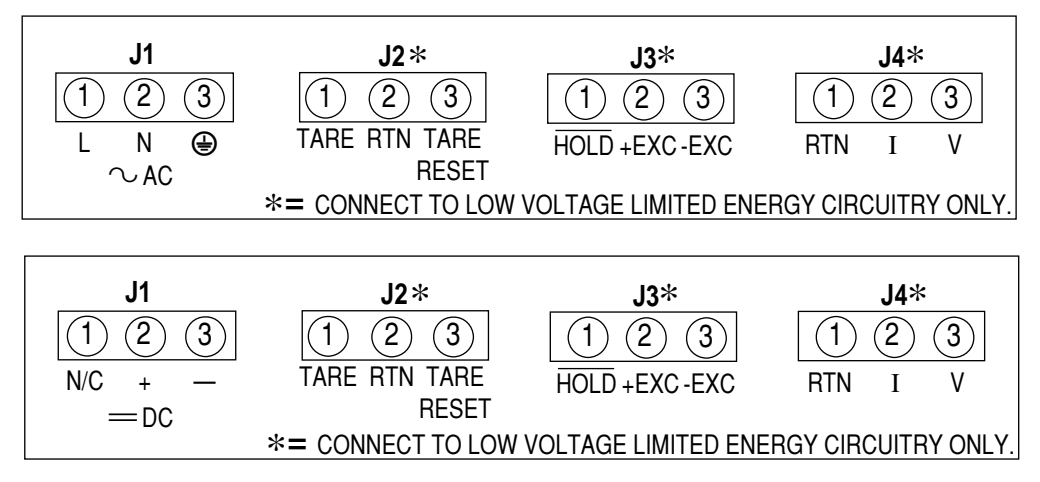

Figure 2-2. Connectors for ac-Power (Top) and dc-Power (Bottom)

| Table 2-2. ( | Connector | Description |
|--------------|-----------|-------------|
|--------------|-----------|-------------|

| Connector | Description                                                                                |
|-----------|--------------------------------------------------------------------------------------------|
| J1-1      | ac line connection (No Connection on dc-powered units).                                    |
| J1-2      | ac neutral connection (+ input on dc-powered units).                                       |
| J1-3      | ac earth ground (dc-power return on dc-powered units).                                     |
| J2-1      | Remote tare connection with momentary switch to J2-2.                                      |
| J2-2      | Digital Return (RTN).                                                                      |
| J2-3      | Tare reset with momentary switch to J2-2.                                                  |
| J3-1      | Hold input (active low) - Connect to J2-2 to hold meter reading (does not update Min/Max). |
| J3-2      | +EXC: Positive excitation connection from meter (10, 24 Vdc).                              |
| J3-3      | -EXC: Negative excitation connection from meter (10, 24 Vdc).                              |
| J4-1      | Analog Input return (RTN).                                                                 |
| J4-2      | Analog Current input (4-20 mA).                                                            |
| J4-3      | Analog Voltage input (0-5 V, 0-10 V etc.).                                                 |

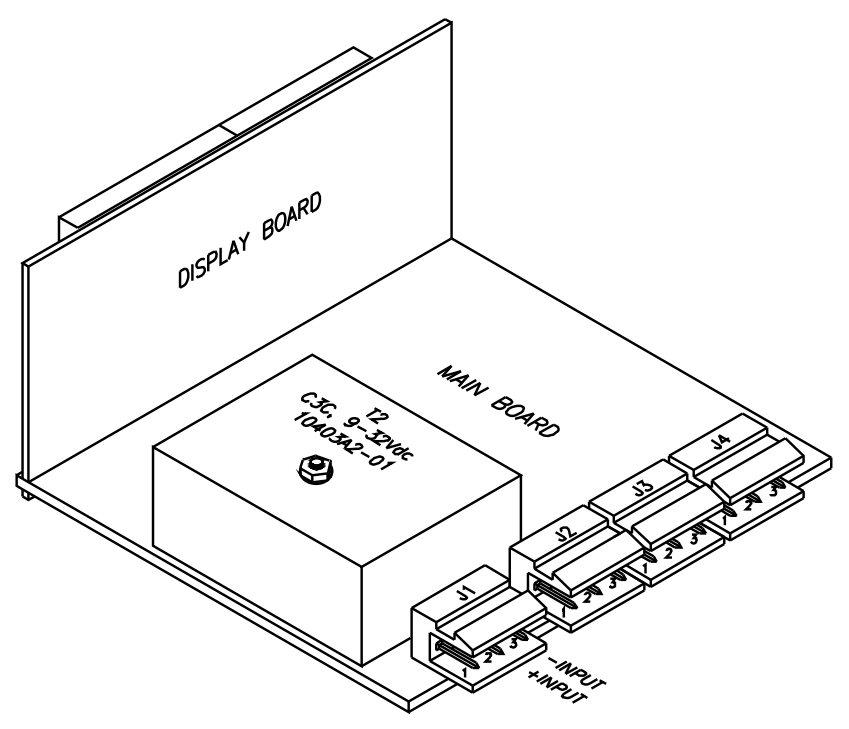

Figure 2-3. dc-Power Connections

## 2.3 DISASSEMBLY

You may need to open up the meter for one of the following reasons:

- \* To check or change the 115 or 230 Vac power jumpers.
- \* To install or remove calibration jumper on the main board.

Disconnect the power supply before proceedings.

To remove and access the main board, follow these steps:

- 1. Disconnect the main power from the meter.
- 2. Remove the front lens.
- 3. Pull the meter forward, out of its case.

## **SECTION 3. GETTING STARTED**

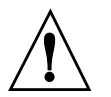

**CAUTION:** The meter has no power-on switch, so it will be in operation as soon you apply power.

If you power off/on the meter momentarily shows the following: "idP" for model type, "codE", and "rxx" for the micro controller revision code.

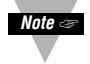

Keep track of revision code for future reference.

#### 3.1 CHANGING CONFIGURATION JUMPERS

The S1, S2 and S3 DIP switches are at the front of the meter near the digital display. The S4 DIP switch is on side of the main board (refer to Figure 3–3). Remove the lens cover to access these jumpers.

Table 3-1. S1 - S4 DIP Switches (Defaults in bold and italics)

| Jumper | Description                                                                                                    |
|--------|----------------------------------------------------------------------------------------------------|
| S1     | Installed: 10 volt excitation<br><i>Removed: 24 volt excitation</i>                                                     |
| S2     | Installed: Front-panel buttons locked out<br><i>Removed: All buttons operable</i>                                       |
| \$3    | <i>Installed: PEAK shows when</i> ▲/MAX <i>button is pushed</i><br>Removed: VALLEY shows when ▲/MAX button is<br>pushed |
| S4     | Installed: Calibration enabled<br><i>Removed: Calibration disabled</i>                                                  |

## 3.1 CHANGING CONFIGURATION JUMPERS (Continued)

Front of the meter

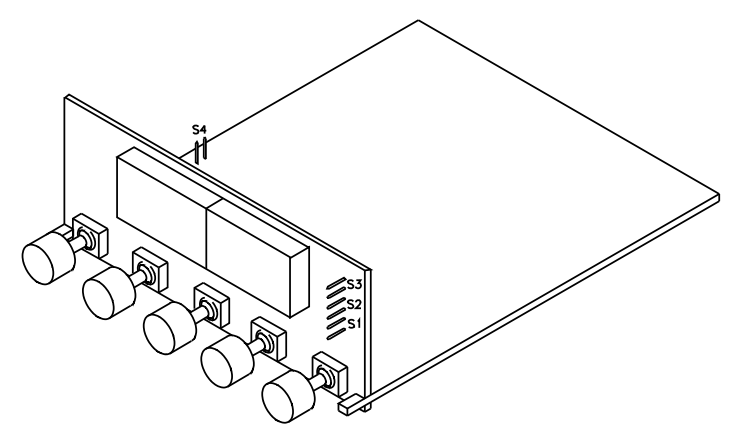

Figure 3-1. S1 - S4 Jumpers

### 3.2 MOUNTING THE METER

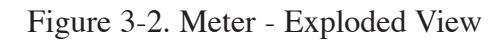

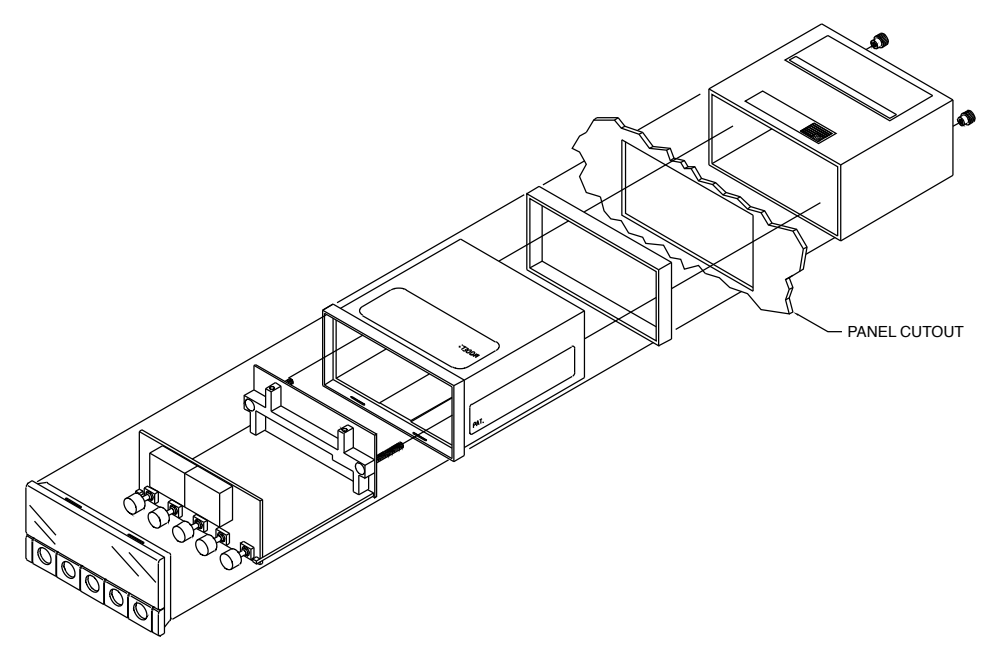

#### 3.2 MOUNTING THE METER (Continued)

- 1. Cut a hole in your panel according to the dimensions specified in Figure 3-3.
- 2. Insert the meter into the hole. Be sure the front bezel is flush to the panel.

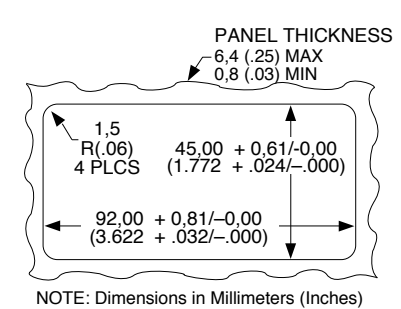

Figure 3-3. Panel Cut-Out

3. Proceed to Section 3.4 to connect your sensor input.

#### 3.3 CONNECTING SENSOR INPUT

Figures 3-4 through 3-8 describe how to connect common sensor types.

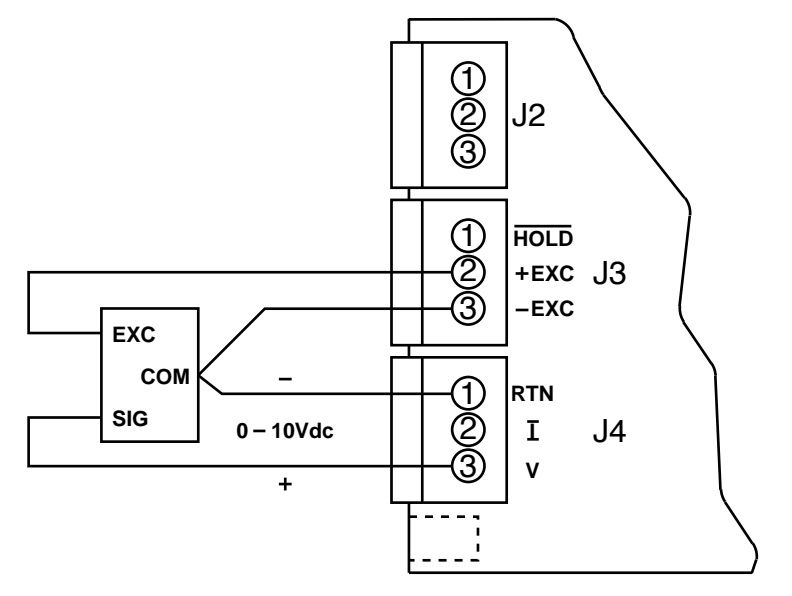

Figure 3-4. 3-Wire dc Voltage Input Connection with Internal Excitation

#### 3.3 CONNECTING SENSOR INPUT (Continued)

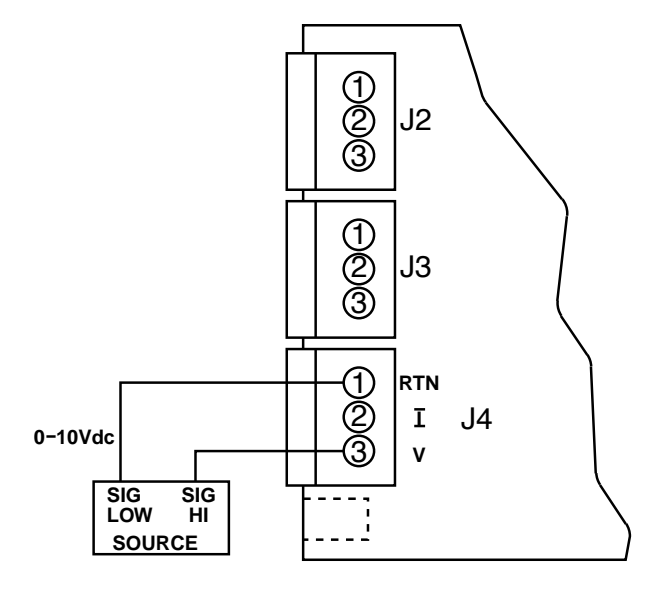

Figure 3-5. 2-Wire dc Voltage Input Connections with External Excitation

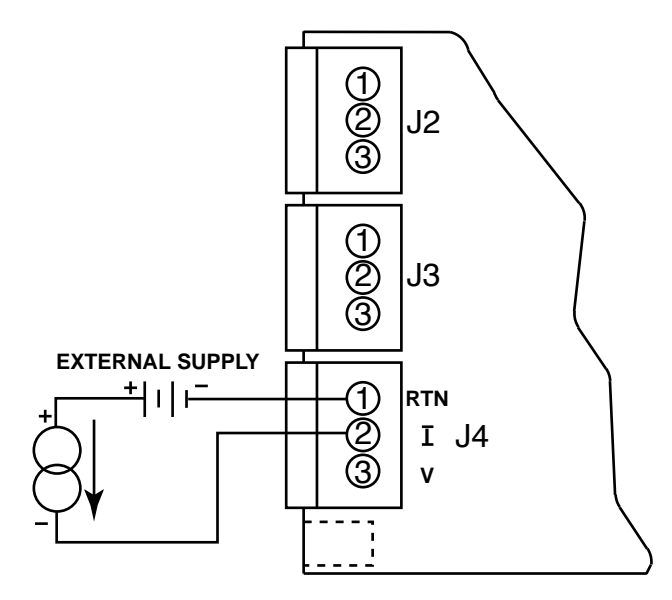

Figure 3-6. 4-20 mA Input Connections with External Excitation

#### 3.3 CONNECTING SENSOR INPUT (Continued)

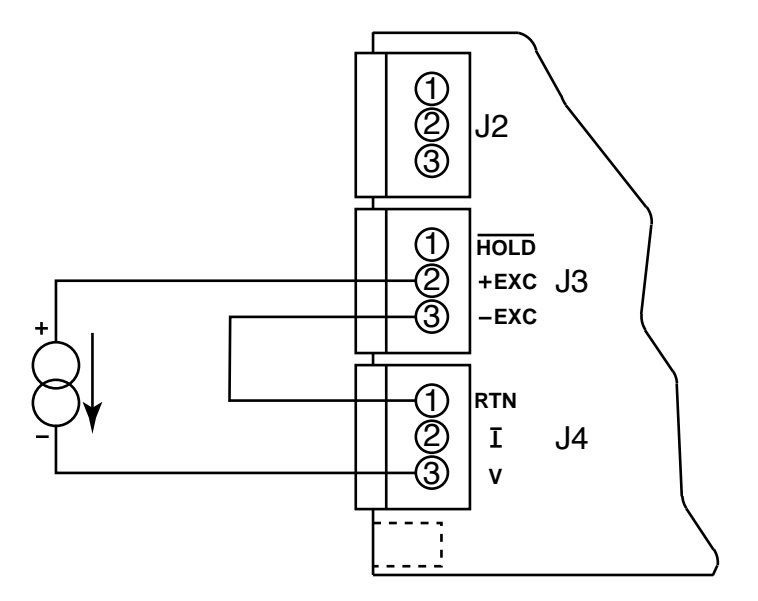

Figure 3-7. 4-20 mA Transmitter Hook-Up with Internal Excitation

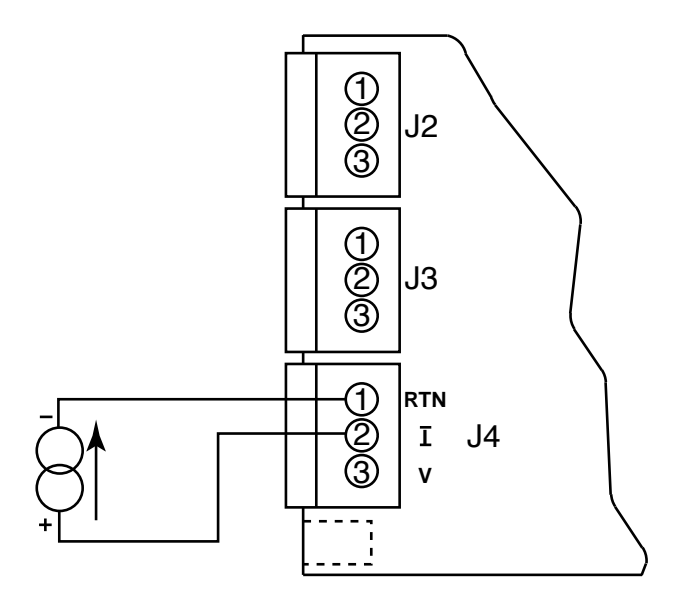

Figure 3-8. dc Current Input Connections with Current Source

#### 3.4 CONNECTING MAIN POWER

Connect the ac main power connections as shown in Figure 3-9.

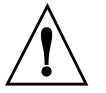

WARNING: Do not connect ac power to your meter until you have completed all input and output connections. Failure to do so may result in injury!

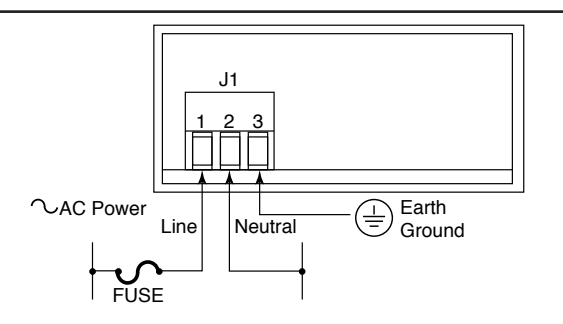

Figure 3-9. Main Power Connections - ac

Table 3-2 shows the wire color and respective terminal connections for both USA and Europe.

Table 3-2. ac-Power Connections

|    |                        | WIRE COLORS  |       |
|----|------------------------|--------------|-------|
| J1 | AC POWER               | EUROPE       | USA   |
| 1  | $\sim$ ac Line         | Brown        | Black |
| 2  | $\sim$ ac Neutral      | Blue         | White |
| 3  | $\sim$ ac Earth Ground | Green/Yellow | Green |

Connect the dc main power connections as shown in Figure 3-10.

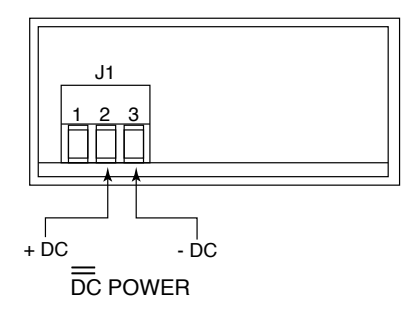

Figure 3-10. Main Power Connections - DC

#### **SECTION 4. CONFIGURING THE METER**

#### 4.1 SELECTING THE INPUT RANGE (INPT)

Refer to Table B-2 for a summary list of menu configuration.

To select your appropriate input range, follow these steps:

- 1. Press the MENU button. The meter flashes "InP".
- 2. Press the ►/TARE button. The meter flashes one of the following:
  - \* 0 10 (for 0-10 volt)

Note 🖙

- \* 4 20 (for 4-20 mA)
- \* 20 4 (for 20-4 mA)
- \* 0 5 (for 0-5 volt)
- \* 1 5 (for 1-5 volt)
- 3. Press the ►/TARE button to scroll through available choices.
- 4. Press the **MENU** button to store your choice. The meter momentarily shows **"StOr"**, followed by **"dEc.P"** (Decimal point).

#### 4.2 SELECTING A DECIMAL POINT POSITION (DEC.P)

Refer to Table B-2 for a summary list of menu configuration.

To select a decimal point display position, follow these steps:

- 1. Press the MENU button until the meter shows "dEc.P".
- 2. Press the ►/TARE button. The meter shows one of the following:
  - \* FFF.F \* FFFF. \* FFFF \* F.FFF \* FE.FF

Note 🛥

- 3. Press the ►/TARE button to move the decimal point to the right one position.
- 4. Press the **MENU** button to store your choice. The meter momentarily shows **"Stor"**, followed by **"ScAL"** (Scaling).

## 4.3 SCALING THE METER

There are two scaling methods. One method is internal scaling, "int" (scaling without known loads): you decide upon low and high reading values and manually enter them through the keyboard. The meter then operates with those new parameters. Another method is live scaling, "LivE": you apply low and high input signals and change the meter reading accordingly. The meter calculates a new scale factor and then operates with those new parameters.

**4.3.1 Internal Scaling --** Use internal scaling if you do not have an actual input signal to the meter. With internal scaling the input values are assumed to be the low and high signal input based on the selection input (e.g. if you selected 4-20 mA input, the "rd1" input value will be 0400 for 4 mA and "rd2" will be 2000 for 20 mA). All you need to do is change what the meter should read at these two points. For internal scaling, follow these steps:

*Refer to Table B-2 for a summary list of menu configuration.* 

- 1. Press the MENU button until the meter flashes "ScAL".
- 2. Press the ►/TARE button until the meter shows "int".
- Press the ▲/MAX button. The meter momentarily flashes "rd1" (read 1), then shows the low input value based on the selected input range (e.g. if the input range is 0 10 V, the meter shows "0000", or if input range is 4-20 mA, the meter shows "0400" ).
- 4. Enter the desired reading for this low input value using the ▲/MAX and ▶/TARE buttons.
- Press the MENU button for the meter to accept the new value. The meter then momentarily flashes "rd2", then shows the high input value based on the selected input range (e.g. if the input range is 0 10 V, the meter shows "9999" or if the input range is 4-20 mA, the meter shows "2000").
- 6. Enter the desired reading for this high input value using the ▲/MAX and ▶/TARE buttons.
- 7. Press the **MENU** button for the meter to accept the new value, save changes and return to the run mode. The meter shows **"Stor"** and calculates the new scale factor based on the new high and low values.
- 8. If the display is not zero with no load on your sensor, press the ►/TARE button. Scaling is now complete.

**4.3.2 Live Scaling -** Use live scaling when a stable input source is available (e.g. 4-20 mA or voltage calibrator). Also use live scaling when the actual input from your sensor can be set to output values close to the low and high ends of your input. For live scaling, follow these steps:

Refer to Table B-2 for a summary list of menu configuration.

Nnte 🖙

- 1. Press the MENU button until the meter flashes "ScAL".
- 2. Press the ►/TARE button until the meter shows "LivE".
- 3. Press the ▲/MAX button. The meter momentarily flashes "rd1".
- 4. Apply the low input signal to the input. The meter then shows the live low input source.
- 5. Change the meter reading as required for the applied low input using the ▲/MAX and ▶/TARE buttons.
- Press the MENU button for the meter to accept the new value. The meter then momentarily flashes "rd2".
- 7. Apply the high input signal to the input. The meter then shows the live high input source.
- 8. Change the meter reading as required for the applied high input using the ▲/MAX and ▶/TARE buttons.
- Press the MENU button to save changes and return to the run mode. The meter shows "Stor" and calculates the new scale factor based on the new high and low values.

#### 4.4 CHANGING THE METER'S CALIBRATION

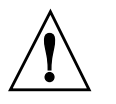

Note 🖙

CAUTION: It is not necessary to calibrate a brand new meter, it arrives completely calibrated. The following procedure modifies the calibration of the meter.

This procedure should only be performed by qualified personnel with accurate test equipment.

To change the meter's calibration, follow these steps:

Disconnect the main power from the meter.

- 1. Install jumper S4 to enable the calibration procedure (refer to Figure 3-3).
- 2. Slide the main board back into the case and replace the cover.
- 3. Power on the meter.
- 4. Select the input range you want to calibrate (refer to Section 4.1, Selecting Input Range)
- 5. Press the **MENU** button until the meter flashes "LINE". The meter will indicate the line frequency it is currently using. Line frequency default is 60H for 60 Hz and 50H for 50 Hz.
- 6. Press the ►/TARE button until the correct line frequency shows.
- 7. Press the **MENU** button to store this line frequency selection. Once you store your selection, the meter flashes "**cAL**".
- 8. Press the ►/TARE button to initiate the calibration procedure. The meter momentarily flashes the selected input range that you are about to calibrate, then flashes "rd1".
- 9. Apply 0 Vdc or 0 mA and change the display to "0000". Use the →/TARE and ▲/MAX buttons to change the digits.

#### 4.4 CHANGING THE METER'S CALIBRATION (Continued)

- 10. Press the **MENU** button for the meter to accept the new value. The meter then flashes "**rd2**".
- 11. Apply the high input voltage or current for the selected input range (e.g. apply 9.900 V if you are calibrating 0-10 V range).

*To calibrate the entire meter, you only need to calibrate the following three ranges:* 0-10 V, 0-5 V and 4-20 mA.

|               |           | er Calibration | Table      |      |
|---------------|-----------|----------------|------------|------|
| Range         | Low Input | rd1*           | Input High | rd2* |
| 0-10V         | 0 Vdc     | 0000           | 9.9 Vdc    | 9900 |
| 0-5, 1-5V     | 0 Vdc     | 0000           | 5.0 Vdc    | 5000 |
| 4-20, 20-4 mA | 0 mA      | 0000           | 20.0 Vdc   | 2000 |

Table 4-1. Meter Calibration Table

\* Disregard decimal point

Note 🖙

- 12. Change the display to equal the input source (e.g. if you apply 9.900 V for the high input voltage, change the meter reading to "9900"). Press the ▲/MAX button to change the flashing digit's value (increments by one) and press the ▶/TARE button to move from one digit to the next.
- 13. Press the **MENU** button once more to save changes. The meter shows "**Stor**" and is now calibrated for the selected range.
- 14. Power off the meter. Remove the S4 jumper (to ensure no accidental changes). Slide main board back into the case.
- 15. Power on the meter.

## **APPENDIX A**

## CHECKING AND CHANGING MAIN BOARD POWER JUMPERS

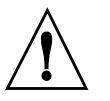

**IMPORTANT**: If you want to change the Factory preset jumpers, do the following steps:

Disconnect the power from the unit before proceeding.

- 1. Remove the main board from the case. Refer to Section 2.6.
- 2. Locate the jumpers W1, W2, W3 and W4 (located near the edge of the main board alongside the transformer).
- 3. If your power requirement is 115 Vac, install jumpers W1 and W2. If your power requirement is 230 Vac, install jumpers W4 and W3. Refer to Figures A-1 and A-2.

*Refer to Section 2.5, Back of the Meter, for more information on dc-power connections.* 

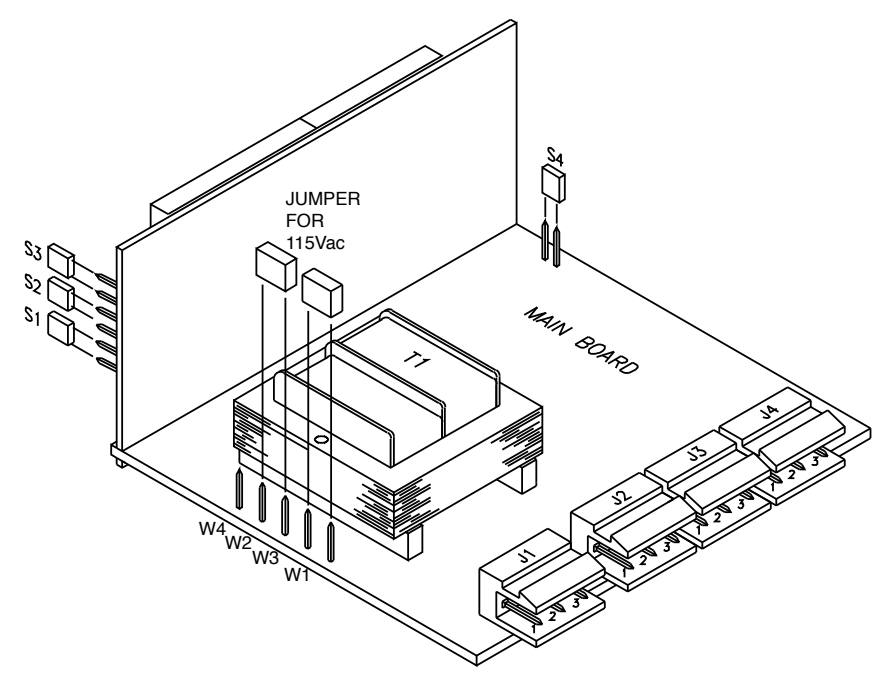

Figure A-1. 115Vac Jumper Wiring (Default)

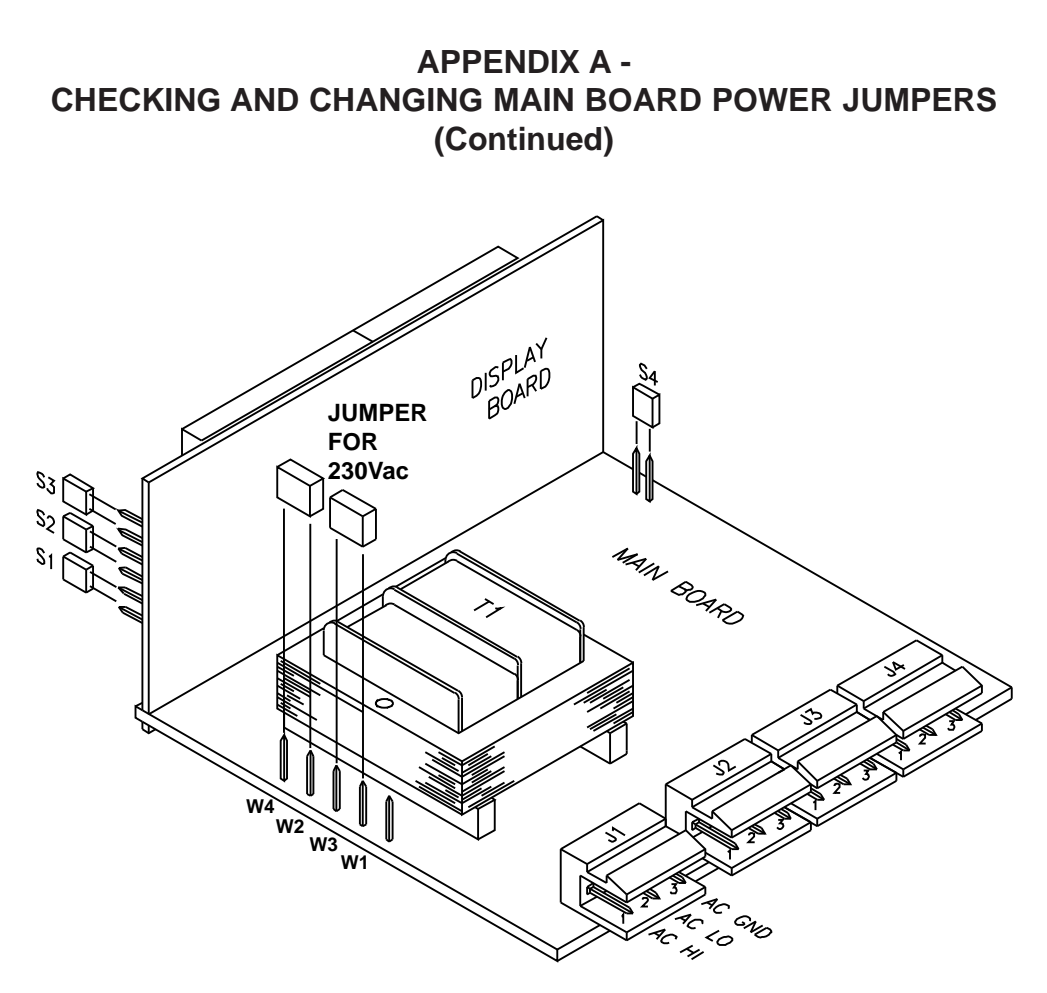

Figure A-2. 230 Vac Jumper Wiring

#### APPENDIX B

## **REFERENCE TABLES**

| Table B-1. Display | Messages |
|--------------------|----------|
| MESSAGE            |          |

#### DESCRIPTION

| Peak value to follow |
|----------------------|
|----------------------|

| Valley value to follow      |        |
|-----------------------------|--------|
| Peak value reached overload | _ 123* |

- Valley value reached overload \_ 123\*
- ER 1 Scaling format error

Peak reset

Valley reset

**T-RST** 

PrSt

VrST

Tare reset. Clears tare value.

\* Represents any value

| Table ]_/TARE                                                                                                    | B-2. Menu Configuration Displays<br>_/MAX                                                                                |  |  |  |
|----------------------------------------------------------------------------------------------------|----------------------------------------------------------------------------------------------------|--|--|--|
| 0-10<br>0-5                                                                                                    | 4-20<br>1-5                                                                                                    |  |  |  |
| FFFF.<br>F.FFF                                                                                                    | FFFF<br>FF.FF                                                                                                    |  |  |  |
|                                                                                                    |                                                                                                    |  |  |  |
| XXXX                                                                                                    | int LivE                                                                                                    |  |  |  |
| rd 1* XXXX<br>* Not displayed unless you press the _/MAX key.<br>APPENDIX B - REFERENCE TABLES (Continued)<br>Table B-3 Run Mode Displays |                                                                                                    |  |  |  |
|                                                                                                    | Table 1<br>_/TARE<br>0-10<br>0-5<br>FFFF.<br>F.FFF<br>XXXX<br>XXXX<br>XXXX<br>Splayed unless yo<br>DIX B - REFERI<br>Tab |  |  |  |

| Display<br>_/TARE<br>_/MAX<br>PESET     | Peak Value to follow<br>Press to activate*         |
|-----------------------------------------|----------------------------------------------------|
| T-RST<br>Jumpers                        | S3<br>installed                                    |
| PrST<br>Peak Reset<br>Press to activate | Valley<br>value to<br>follow                       |
| S3<br>installed                         | Press to activate*                                 |
| <b>VrST</b><br>Valley<br>Reset          | S3<br>removed<br><b>T-RST</b><br>Clears tare value |
| Press to activate                       |                                                    |
| S3<br>removed                           | Press to activate                                  |

\_

\_

Tare

## **APPENDIX C**

## SPECIFICATIONS

| SPECIFICATI                           | UNS          |                                                                                                    |
|---------------------------------------|--------------|----------------------------------------------------------------------------------------------------|
| Analog Input                          | Ranges:      | 4-20 mA, 0-5 Vdc, 1-5 Vdc, 0-10 Vdc                                                                            |
| Input Impedan                         | nce:         | Voltage: 1.0 Meg                                                                                               |
|                                       |              | Current: 20 $\Omega$                                                                                           |
| Isolation:                            |              | Dielectric strength to 2500V transient per 3mm<br>spacing base on EN61010 for 260Vrms or dc<br>working voltage |
| Accuracy:                             |              | 0.05%R +/- LSB                                                                                                 |
| Tempco:                               |              | +/- 50 PPM/°C                                                                                                  |
| Excitation Voltage:                   |              | 24 Vdc @ 25mA                                                                                                  |
|                                       |              | 10 Vdc @ 25mA                                                                                                  |
| Display:                              |              | LED 7-segment, 14.2 mm (0.56")                                                                                 |
|                                       |              | Range: +9999 to -1999                                                                                          |
|                                       |              | Decimal Point: 4 positions                                                                                     |
| Input Power                           | Information: |                                                                                                    |
| Voltage                               | ac:          | $115/230$ Vrms $\pm 10\%$                                                                                      |
|                                       | dc:          | 9-32Vdc (Isolated up to 300 Vp)                                                                                |
| Power:                                |              | <ul><li>1.5 watt Excitation Unloaded</li><li>2.5 Watts Maximum (with 20mA excitation load)</li></ul>           |
| Frequency:                            |              | 50/60 Hz                                                                                                    |
| External Fuse Protection Recommended: |              | commended:                                                                                                    |
|                                       | ac 115V      | UL slow blow, 40mA, 250V                                                                                       |
|                                       | ac 230V      | UL slow blow, 20mA, 250V                                                                                       |
| Environment                           | :            |                                                                                                    |
| Operating Temperature:                |              | 0° to 60°C (32° to 140° F)                                                                                     |
| Storage Temperature:                  |              | -40° to 85°C (-40° to 185° F)                                                                                  |
| Relative Humidity:                    |              | 95% at 40°C (non-condensing)                                                                                   |
| Mechanical                            |              |                                                                                                    |
| Panel Cutout:                         |              | DIN 4896-100                                                                                                   |
|                                       |              | 1.77 X 3.66" (45 x 92 mm)                                                                                      |
| Depth Behind Bezel:                   |              | 3.94 in (100 mm)                                                                                               |
| Weight:                               |              | 11 oz (312 g)                                                                                                  |
| Case Material:                        |              | Polycarbonate, 94 V-O UL rated                                                                                 |
| External Features:                    |              | Tare, Display Hold, Tare Reset                                                                                 |
|                                       |              |                                                                                                    |

## Display \_/TARE \_/MAX RESET T-RST Jumpers

## PrST

Peak Reset

Press to activate

## S3 installed

## VrST

Valley Reset

Press to activate

## S3 removed

Peak Value to follow

Press to activate\*

## S3 installed

Valley value to follow

Press to activate\*

S3 removed

**T-RST** Clears tare value

Press to activate

Tare Display Press to activate

 $\ast$  Press \_/MAX again to remove peak or valley reading and display process value.

Table B-4. Factory Preset Values

### Menu Item

Description

**INPT** Input Range: 4-20 mA = 0 - 100.0

**DEC.P** Decimal Point Position: FFF.F

Sensor excitation: 24 Vdc

Figure C-1. Meter Dimensions

#### INDEX

Calibration and the S4 jumper 7 changing 17, 18 installing/removing calibration jumper 6 Configuration jumpers changing 7, 8 Configuration mode 3 escaping from 4 **RESET** button 4  $\blacktriangle$ /MAX button 4 ►/TARE button 4 Connecting sensor input 9-11 Connector label 5 dc-power 6 2-wire voltage input connections 10 3-wire voltage input connection 9 connectors 5, 6 current input connections 11 Decimal point disregarding in meter calibration 18 factory default 20 selecting 14 Disassembly 6 Front-panel buttons MENU button 4 RESET button 4 ▲/MAX button 4 ►/TARE button 4 Input range and internal scaling 15 calibrating 17 factory default 20 selecting 13 Installing the meter 9 Internal scaling 15

#### INDEX

Live scaling 16 Main board power jumpers 23, 24 MENU button 4 Meter modes configuration mode 3 run mode 3 micro controller revision code accessing 7 Mounting the meter 9 RESET button 4 Resetting peak and valley registers 4, 20 Run mode 3 MENU button 4 **RESET** button 4  $\blacktriangle$ /MAX button 4 ►/TARE button 4 S1, S2 & S3 DIP switches changing 7 Scaling error message 19 internal 14, 15 live 14, 16 Scaling without known loads 14, 15 Sensor excitation factory default 20 Sensor input 9-11 connecting 9-11 T-RST button 4 Voltage calibrator and live scaling 16  $\blacktriangle$ /MAX button 4 ►/TARE button 4